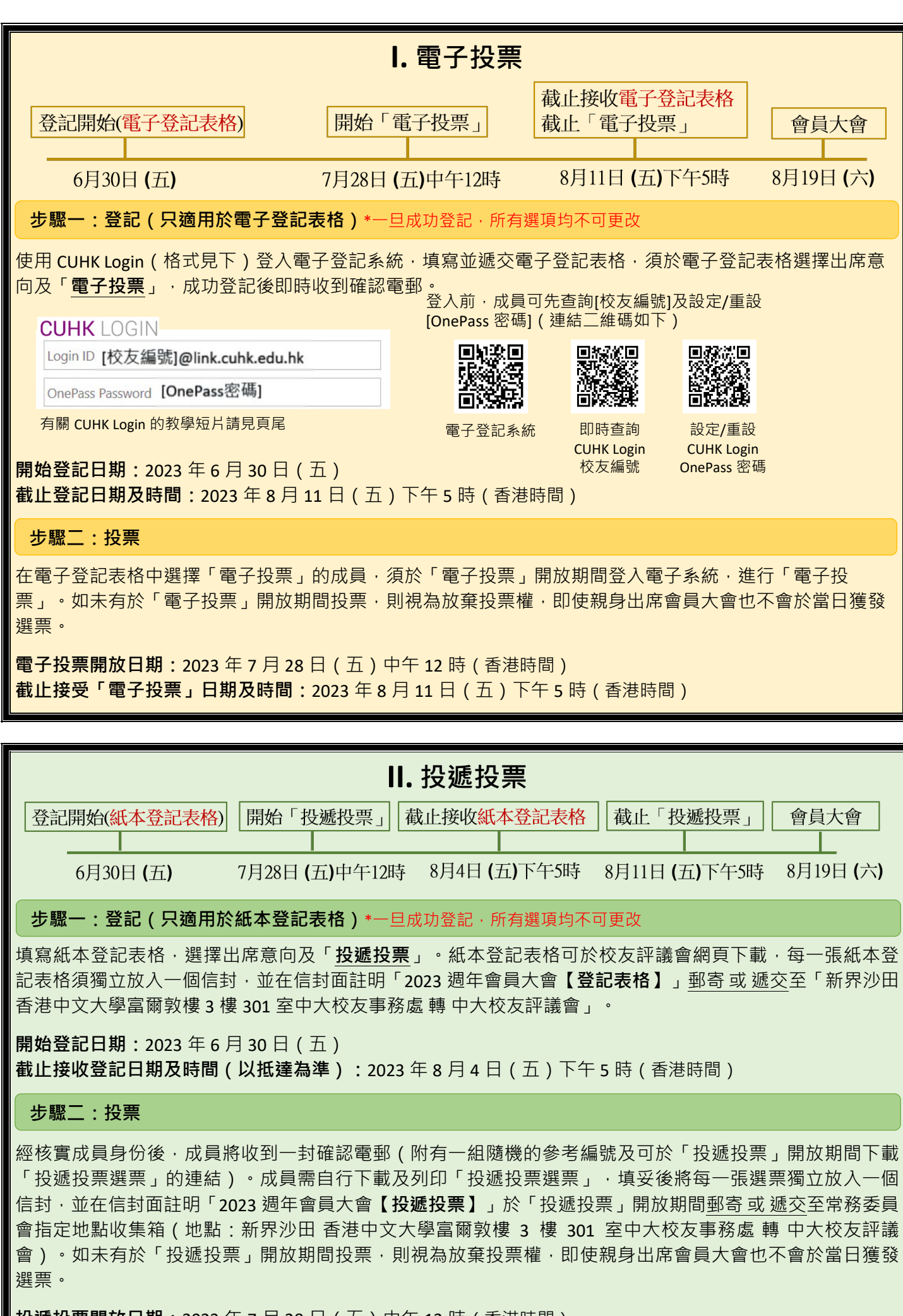

**投遞投票開放日期:**2023 年 7 月 28 日(五)中午 12 時(香港時間) **截止接收「投遞投票」日期及時間(以抵達為準):**2023 年 8 月 11 日(五)下午 5 時(香港時間)

| III. 親身投票                                                                                                    |                                                           |                            |                                            |  |  |
|----------------------------------------------------------------------------------------------------|-----------------------------------------------------------|----------------------------|--------------------------------------------|--|--|
| 登記開始(電子/紙本登記表格)                                                                                                    | 截止接收電子/紙本登記表格                                             |                            | 會員大會「親身投票」                                 |  |  |
| 6月30日 (五)                                                                                                    | 8月11日 (五)下午5時 8月19日 (六)                                   |                            |                                            |  |  |
| 步驟一:登記(可適用於電子/紙本登記表格)*一旦成功登記·所有選項均不可更改                                                                                                    |                                                           |                            |                                            |  |  |
| 方法一:使用 CUHK Login(格式見下)登入電子登記系統‧填寫並遞交電子登記表格‧須於電子登記表格選<br>擇「 <u>親身出席</u> 」及「 <u>親身投票</u> 」‧成功登記後即時收到確認電郵。                                                                            |                                                           |                            |                                            |  |  |
| CUHK LOGIN                                                                                                    | UHK LOGIN 登入前·成員可先查詢[校友編號]及設定/重設<br>[OnePass 密碼](連結二維碼如下) |                            |                                            |  |  |
| OnePass Password [OnePass密碼]                                                                                                    |                                                           |                            |                                            |  |  |
| 有關 CUHK Login 的教學短片請見頁尾                                                                                                    | ■ <b>▶.24777</b><br>電子登記系統                                | 即時查詢<br>CUHK Login<br>校友編號 | ●ようどを<br>設定/重設<br>CUHK Login<br>OnePass 密碼 |  |  |
| 方法二:填寫紙本登記表格‧選擇「 <b>親身出席</b> 」及「 <b>親身投票</b> 」。紙本登記表格可於校友評議會網頁下載‧<br>每一張紙本登記表格須獨立放入一個信封‧並在信封面註明「2023 週年會員大會【登記表格】」 <u>郵寄 或 遞交</u><br>至「新界沙田 香港中文大學富爾敦樓 3 樓 301 室中大校友事務處 轉 中大校友評議會」。 |                                                           |                            |                                            |  |  |
| <b>開始登記日期:</b> 2023 年 6 月 30 日(五)<br><b>截止接收登記日期及時間(以抵達為準):</b> 2023 年 8 月 11 日(五)下午 5 時(香港時間)                                                                                      |                                                           |                            |                                            |  |  |
| 步驟二:投票                                                                                                    |                                                           |                            |                                            |  |  |
| 須於週年會員大會當日( <u>2023 年 8 月 19 日</u> )會議期間依照選舉主任的指示在會議場地內親身投票。                                                                                                    |                                                           |                            |                                            |  |  |

備註:

- 查閱校友編號及設定 / 重設 OnePass 密碼的電郵將直接發送至記錄於大學資料庫的電郵地址·若成員未曾 提供電郵地址、身份証號碼予大學或電郵地址已停用·成員需提供資料以更新資料庫·需時 2 個工作天· 敬請預留足夠時間;有關程序請見頁尾的「常見問題」。
- 根據《會議章則》,所有登記參與週年會員大會之選舉投票及/或出席會議之成員均需通過成員身份核實的程序始可有投票權。使用電子登記表格的成員,因經 CUHK Login 能即時核實其成員身分;而經紙本登記表格並選擇「投遞投票」的成員,在收到其紙本登記表格及經核實其成員身份後,將收到一封確認電郵(附有一組隨機的參考編號及下載「投遞投票」選票的連結),有關核實需時,故請預留足夠時間郵寄或遞交紙本登記表格。

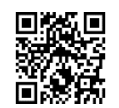

校友評議會網頁

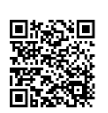

常見問題

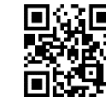

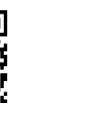

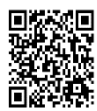

電子登記表格 CUHK Login 至 YouTube 教學短片

查詢請透過 此表格提出